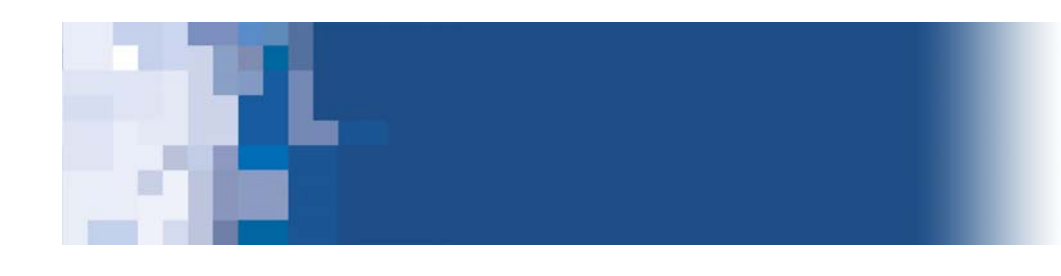

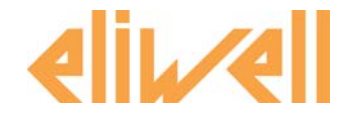

# Technical Support Bulletin No. 25 – TelevisNet-impostazioni aggiuntive

## Sommario

- > Introduzione
- > Verifica SQLServer
- > Creazione manuale Database
- > Abilitazione Servizio VNC
- > Visualizzazione files-Mappe parametri
- Impostazioni WebServer
- > Rimozione manuale componenti

Eliwell Controls s.r.l. Via dell'Industria, 15 • Zona Industriale Paludi • 32010 Pieve d'Alpago (BL) ITALY Telephone +39 0437 986 111 • Facsimile +39 0437 989 066 Technical helpline +39 0437 986 300 • E-mail techsuppeliwell@invensyscontrols.com www.eliwell.it

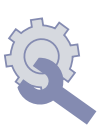

Technical Support Bulletin

© Eliwell Controls s.r.l. 2009 All rights reserved.

## <u>Introduzione</u>

Verranno fornite le linee guida per la verifica e l'eventuale modifica di impostazioni indispensabili al corretto funzionamento di TelevisNet

#### Verifica SQLServer

- 1. Il programma di installazione di TelevisNet aggiunge anche un'installazione di SQLServer. Se sul PC sono già presenti altre installazioni di SQLServer (qualsiasi versione), queste devono essere rimosse per permette TelevisNet di installare il programma con le proprie impostazioni. Rimuovere pertanto tutte le installazioni di SQL attraverso Pannello di controllo\Installazione applicazioni.
- 2. viene inoltre aggiunto fra i servizi di Windows un componente chiamato SQL SERVER AGENT, che provvederà ad eseguire il backup automatico dei dati registrati. Per verificarne la corretta installazione, procedere in questo modo:
  - a) entrare in Pannello di Controllo\Strumenti di Amministrazione\Servizi
  - b) selezionare nell'elenco SQL SERVER AGENT, ed aprire le relative proprietà con doppio click
  - c) dal pannello "Connessione" selezionare, se non già presente, l'opzione "Accont di sistema locale". Chiudere e confermare
  - d) riavviare il PC

## Creazione manuale Database

Se al termine dell'installazione (comunque completata senza errori) il sistema non dovesse partire correttamente, generando per esempio un problema di avvio dio SQL server, procedere nel modo seguente:

- verificare nella cartella di installazione C:\Programmi\Eliwell\Televis System\Database la presenza dei files \_AcquiredDB\_x.ldf, \_AcquiredDB\_x.mdf, \_ConfigDB\_x.ldf, \_ConfigDB\_x.mdf. Se questi dovessero mancare (tutti o in parte), il programma di installazione non è riuscito a creare correttamente gli archivi;
- entrare a questo punto in C:\Programmi\Eliwell\Televis System, e lanciare il programma Config.exe. Apparirà la finestra a fianco riportata. Premere il tasto "Create and initialize TelevisSuite databases", senza cambiare la destinazione dei files, ed attendere il completamento dell'operazione
- 3. riavviare il PC e successivamente TelevisNet

| 🛃 Configuration Setup                                                        | × |
|------------------------------------------------------------------------------|---|
| Database files path: C:\Programmi\Eliwell\Televis System\Database            | ĺ |
| Templates files path: C:\Programmi\Eliwell\Televis System\Database\Templates | ĺ |
|                                                                              |   |
| Course and Soliday Table School databases                                    |   |
|                                                                              |   |
|                                                                              |   |
| Close                                                                        |   |

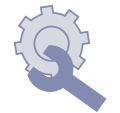

## Abilitazione Servizio VNC

TelevisNet installa automaticamente fra i servizi di Windows il componente VNC. Tale servizio viene solo installato ma non avviato. In tale condizione non sarà possibile alcun collegamento via VNC alla macchina. Per abilitare il servizio procedere in questo modo:

- a) entrare in Pannello di Controllo\Strumenti di Amministrazione\Servizi
- b) selezionare nell'elenco VNC SERVER Version 4, ed aprire le relative proprietà con doppio click
- c) dal pannello "Generale" selezionare, selezionare l'opzione Tipo di avvio "Automatico" . Chiudere e confermare
- d) riavviare il PC

La password di fabbrica per il collegamento via VNC è TS

## Visualizzazione files-Mappe parametri

La funzione "Parametri" di TelevisNet permette di leggere e salvare i parametri dei controllori sottoforma di file, aventi estensione .dat. Se le impostazioni di visualizzazione di Windows non sono state modificate, i file .dat sono considerati file di sistema, e come tale resi non visibili. Ciò comporta che i file salvati risultino non visibili. Procedere pertanto come segue:

- a) doppio cliclk su Risorse del computer
- b) selezionare Strumenti\Opzioni Cartella e dal pannello Visualizzazione selezionare
  "Visualizza cartelle e file nascosti", ed eliminare la selezione "Nascondi le estensioni per i tipi di file conosciuti"
- c) premere infine "Applica a tutte le cartelle"

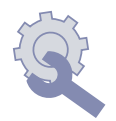

#### Impostazione WebServer

Nelle versioni "Web" viene installato un WebServer che permette il collegamento remoto attraverso il programma di navigazione per Internet. Il WebServer viene installato normalmente sulla porta 80 del PC. Altri programmi potrebbero però utilizzare la stessa porta, con il risultato di un non funzionamento dell'applicazione. É possibile modificare la porta come segue:

 Entrare in C:\Programmi\UtilDev\Cassini Web Server ed aprire la pagine Cassini Web Server Explorer. Si aprirà la seguente pagina, dove si vede che la porta 80 è preselezionata

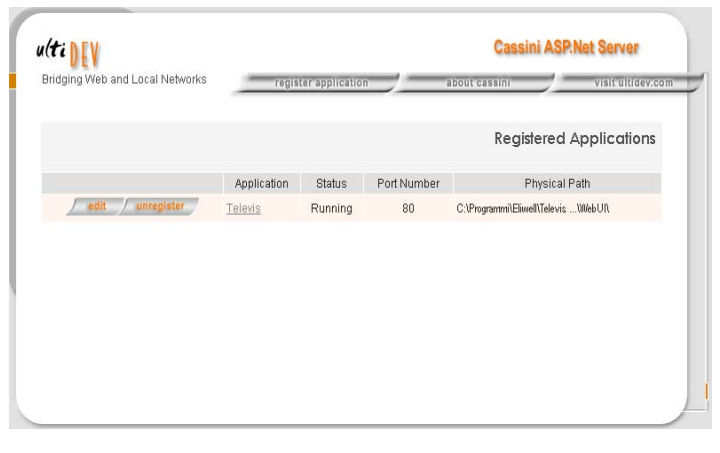

 Premere "Edit" per aprire la pagina di configurazione, dove si aprirà la pagina indicata a fianco. Modificare la porta, inserendone una disponibile, premere "GENERATE" e infine "SAVE".

| nuging web and cocarre  | register application                               | about cassini V    | sit ultidev.co |
|-------------------------|----------------------------------------------------|--------------------|----------------|
|                         |                                                    | Application        | n Details      |
| Pick Default Document:  |                                                    | Sfoglia            |                |
| Port                    | C System assigned<br>© Specify Port 80             |                    |                |
| Name:                   | Televis                                            |                    |                |
| Description:            |                                                    |                    |                |
| ID:                     | a23744b2-d00e-4934-9059-6364f3466811               | GENERATE           |                |
| Physical Location:      | C:\Programmi\Eliwell\Televis System\WebUI\         |                    |                |
| Default Document:       | Login. aspx                                        |                    |                |
| Target ASP.NET Version: | 2.0 -                                              |                    |                |
|                         | Always keep application in memory to improve first | page response time |                |

 Premere con il tasto destro del mouse sull'icona del programma, poi Proprietal'icona di collegamento che lancia il programma e modificare la stringa originale (http://localhost/Login.aspx), inserendo il numero della porta: per esempio se la porta selezionata è la 202, la stringa diventerà http://localhost:202/Login.aspx

| Proprietà - Televis                                    | Web                                    | ? ×          |  |
|--------------------------------------------------------|----------------------------------------|--------------|--|
| Generale Docum                                         | ento Web Protezione                    |              |  |
| TelevisW                                               | eb                                     |              |  |
| URL:<br>Tasti di scelta<br>rapida:                     | http://localhost/Login.aspx<br>Nessuno |              |  |
| Visite: D                                              | ati non disponibili                    |              |  |
| 🔲 Rendi la pagina disponibile in modalità non in linea |                                        |              |  |
|                                                        |                                        | Cambia icona |  |

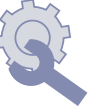

#### Rimozione manuale componenti

Nel caso di installazione su PC che in precedenza già avevano installazioni di TelevisNet presenti può essere necessario eseguire l'eliminazione manuale di alcuni file, come di seguito riportato. Le operazione vanno eseguite DOPO avere disinstallato i programmi dal pannello di controllo di Windows:

- Entrare in Pannello di controllo\Strumenti di amministrazione\Origine Dai (ODBC). Selezionare il pannello DNS di sistema, ed apparirà la finestra a fianco riportata , dove cancellare i files LOCALHOST#\_#\_AcquiredDB\_x e LOCALHOST#\_#\_ConfigDB\_x. ATTENZIONE: questo rimuoverà completamente i database del Televis
- Premere Start\Esegui, digitare "regedit". Apparirà la schermata indicata. Ricercare con Modifica\Trova "TELEVIS\_", ed eliminare manualmente tutto quanto viene rilevato con tale stringa

| Amministrazione o                        | rigine dati ODBC                                                                                |                                                                      | ? >                                         |
|------------------------------------------|-------------------------------------------------------------------------------------------------|----------------------------------------------------------------------|---------------------------------------------|
| Analisi                                  | Pool di connession                                                                              | ni Í                                                                 | Informazioni                                |
| DSN utente                               | DSN di sistema                                                                                  | DSN su file                                                          | Driver                                      |
| Origini dati di sistema:                 |                                                                                                 |                                                                      |                                             |
| Nome                                     | Driver                                                                                          |                                                                      | Aggiungi                                    |
| LOCALHOST#_#_A                           | cquiredDB_x SQL Server<br>onfigDB_x SQL Server                                                  |                                                                      | Rimuovi                                     |
|                                          |                                                                                                 |                                                                      | Configura                                   |
|                                          |                                                                                                 |                                                                      |                                             |
| Un'origine<br>connessio<br>a tutti gli u | dati di sistema ODBC memo<br>ne al provider di dati indicato<br>tenti del computer, inclusi i s | rizza informazioni s<br>o. Un'origine dati di<br>ervizi di Windows I | ul metodo di<br>i sistema è visibile<br>NT. |
|                                          | OK Ann                                                                                          | ulla Applio                                                          | sa ?                                        |

| 🙀 Editor del Registro di sistema                                                                                      |               |        |                        |  |  |  |
|----------------------------------------------------------------------------------------------------|---------------|--------|------------------------|--|--|--|
| File Modifica Visualizza Preferiti ?                                                                                  |               |        |                        |  |  |  |
| 🖃 💻 Risorse del computer                                                                                              | Nome          | Tipo   | Dati                   |  |  |  |
| B — HKEY_CLASSES_ROOT<br>B → HKEY_CURRENT_USER<br>B → HKEY_LOCAL_MACHINE<br>B → HKEY_USERS<br>B → HKEY_CURRENT_CONFIG | (Predefinito) | REG_52 | (valore non impostato) |  |  |  |

3. Rimuovere manualmente la cartella "Eliwell"

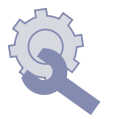

## DECLINAZIONE DI RESPONSABILITA'

La presente pubblicazione é di esclusiva proprietà della Eliwell la quale pone il divieto assoluto di riproduzione e divulgazione se non espressamente autorizzata dalla Eliwell stessa.

Ogni cura é stata posta nella realizzazione di questo documento; tuttavia la Eliwell non può assumersi alcuna responsabilità derivante dall'utilizzo

della stessa.

Lo stesso dicasi per ogni persona o società coinvolta nella creazione e stesura di questo documento. La Eliwell si riserva il diritto di apportare qualsiasi modifica, estetica o funzionale, senza preavviso alcuno ed in qualsiasi momento.

Sul sito www.eliwell.it è disponibile la lista completa dei bollettini tecnici

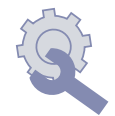